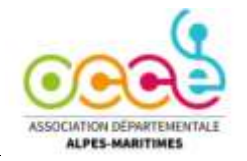

Ć

## **Commandez votre carte physique**

• Mise à jour il y a 2 mois

Une fois que vous avez commandé votre carte, elle sera traitée le jour ouvrable suivant. Elle sera envoyée à votre adresse depuis l'un de nos centres français ou espagnols en utilisant un service postal local ou un prestataire de services d'expédition.

## Marche à suivre pour commander votre carte

- 1. Allez dans Web Banking > Cartes.
- 2. Cliquez sur **Créer votre première carte**.

| My account              | 0                                                             |
|-------------------------|---------------------------------------------------------------|
| 2ut Johnson             |                                                               |
| 6,00 C                  |                                                               |
| E Historique            |                                                               |
| 窗 Compte                |                                                               |
| 2 <sup>2</sup> Virement |                                                               |
| Cartes                  | Créez votre première carte                                    |
| E6 Membres              | Virtuelles ou en plastique, elles n'attendent plus que vous l |
|                         | Mouveau                                                       |
|                         |                                                               |
|                         |                                                               |
|                         |                                                               |
|                         |                                                               |
|                         |                                                               |

3. Sélectionnez la carte de votre choix, puis cliquez sur **Suivant**.

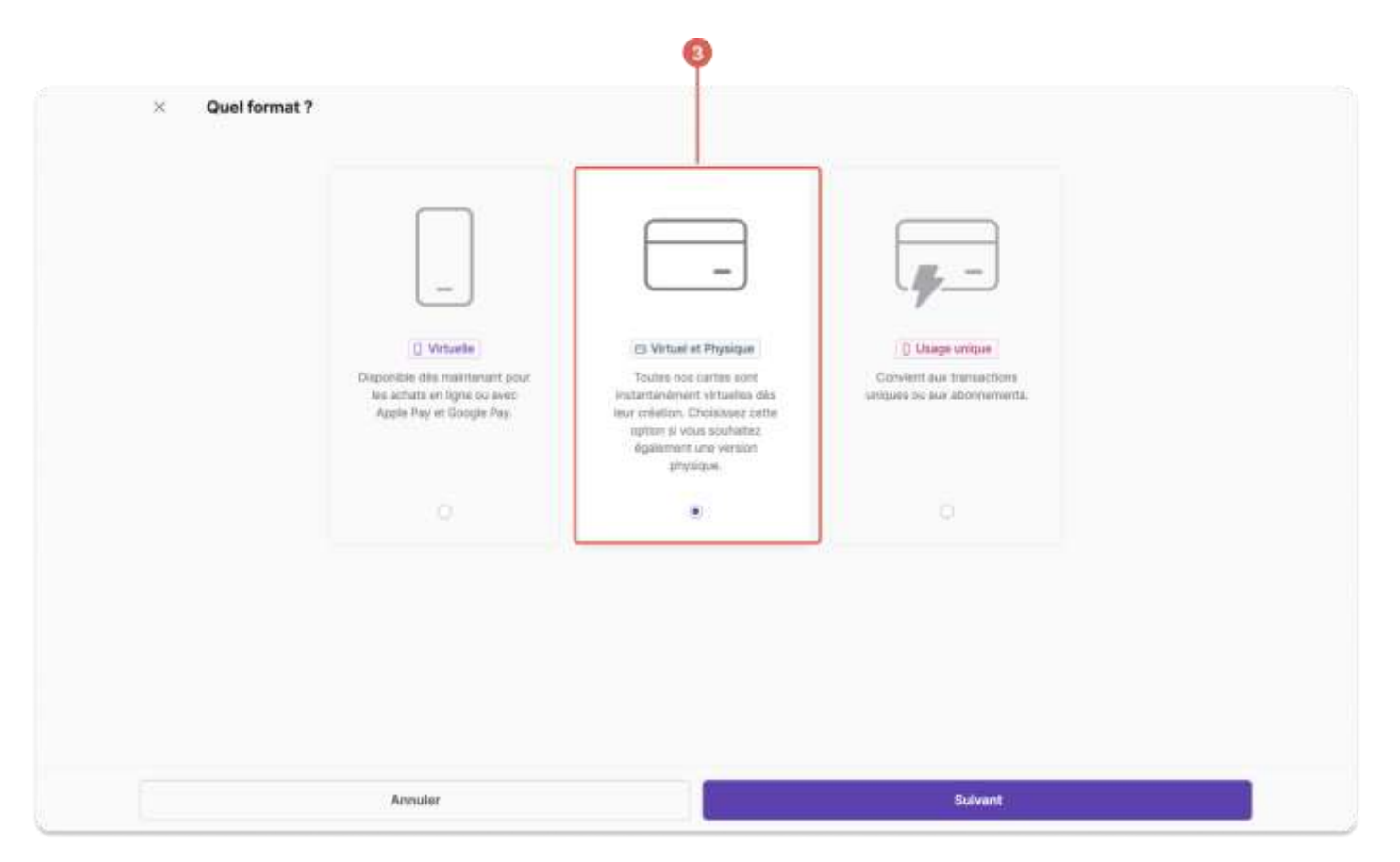

- 4. Saisissez le nom de la carte (facultatif).
- 5. Fixez la limite de dépenses autorisées et la période glissante :
  - 24 heures glissantes (tous les jours)
  - 7 jours glissants (hebdomadaires)
  - 30 jours glissants (mensuel)

## Infos :

Limite de dépenses: Montant maximal que vous pouvez dépenser au cours d'une période donnée.

**Période glissante**: Une période continue, souvent le mois précédent, utilisée par les banques pour vérifier l'activité des comptes et fixer des limites de dépenses.

- 6. Sélectionnez les **paramètres** et les **autorisations** de la carte :
  - **Cartes virtuelles et physiques** : pour les paiements en ligne, les retraits dans les distributeurs automatiques de billets, les transactions autres qu'en euros et les transactions internationales.
  - **Cartes à usage unique** : vous ne pourrez définir que le montant ou s'il s'agit d'une carte unique ou récurrente.

| É   | a de la carte - <i>facultatif</i><br>pargne de vacances                                                                                                    |   |
|-----|----------------------------------------------------------------------------------------------------|---|
| Lin | ite de dépense                                                                                                    |   |
| Lim | te de dépense 5000                                                                                                    | • |
| Pér | ode                                                                                                    |   |
| 3   | ) jours glissants                                                                                                    | ~ |
|     |                                                                                                    |   |
| Ä   | Paiements en ligne<br>Autoriser les paiements sur les sites et applications e-commerce 💿 la Retrait<br>Autoriser les rétraits aux distributeurs automatiques | • |
|     | Transactions hors euro                                                                                                    |   |

- 7. Vérifiez que l'adresse que vous avez indiquée lors de l'ouverture de votre compte est bien l'adresse de livraison de votre carte. Cliquez sur **Modifier** si vous devez mettre à jour l'adresse.
- 8. Si nécessaire, mettez à jour votre adresse de livraison, puis cliquez sur Modifier.
  C'est votre seule chance de mettre à jour l'adresse de livraison de votre carte par vous-même sans l'aide de Swan Support.

|   | × | Adresse                                                           |          |  |
|---|---|-------------------------------------------------------------------|----------|--|
| 0 | æ | <b>Zuri Johnson</b><br>1 Rue des Oiseaux Rouge<br>79500 Paris FRA | Modifier |  |
|   |   |                                                                   |          |  |
|   |   |                                                                   |          |  |
|   |   |                                                                   |          |  |
|   |   |                                                                   |          |  |
|   |   |                                                                   |          |  |
|   |   | Précédent                                                         | Suivant  |  |

9. Après avoir confirmé votre adresse, cliquez sur **Suivant** pour finaliser votre commande de carte.

| × | Adresse                                                        |                                                         |                       |          |  |
|---|----------------------------------------------------------------|---------------------------------------------------------|-----------------------|----------|--|
|   | Zuri Johnson<br>1 nar des Olemaux Rauge<br>79500 Parts FBA FBA | Modifier l'adresse<br>Pays                              |                       | Modifier |  |
|   |                                                                | Ligne d'adresse 1<br>Q. 1 Rue des Oiseaux Bleu          | _                     |          |  |
|   |                                                                | Ligne d'adresse 2<br>Indiquez des informations suppléme | ntaires sur l'adresse |          |  |
|   |                                                                | Code postal<br>75000                                    | _                     |          |  |
|   |                                                                | État<br>Saisissez l'État                                |                       |          |  |
|   |                                                                | Ville<br>Paris                                          |                       |          |  |
|   |                                                                | Annuler                                                 | Modifier              |          |  |
|   | Précédant                                                      |                                                         |                       | Sutvant  |  |

| × | Adresse                                                          |          |  |
|---|------------------------------------------------------------------|----------|--|
| Z | <b>Zuri Johnson</b><br>1 Rue des Oiseaux Bleu<br>75000 Paris FRA | Modifier |  |
|   |                                                                  |          |  |
|   |                                                                  |          |  |
|   |                                                                  |          |  |
|   |                                                                  |          |  |
|   | Précédent                                                        | Suivant  |  |

\*Votre carte physique a été commandée. Les cartes sont livrées uniquement les jours ouvrables et arrivent en une à trois semaines.

A réception de votre carte, vous devez l'activer : Revenez dans Compte Pro >>> Carte, puis Activer :

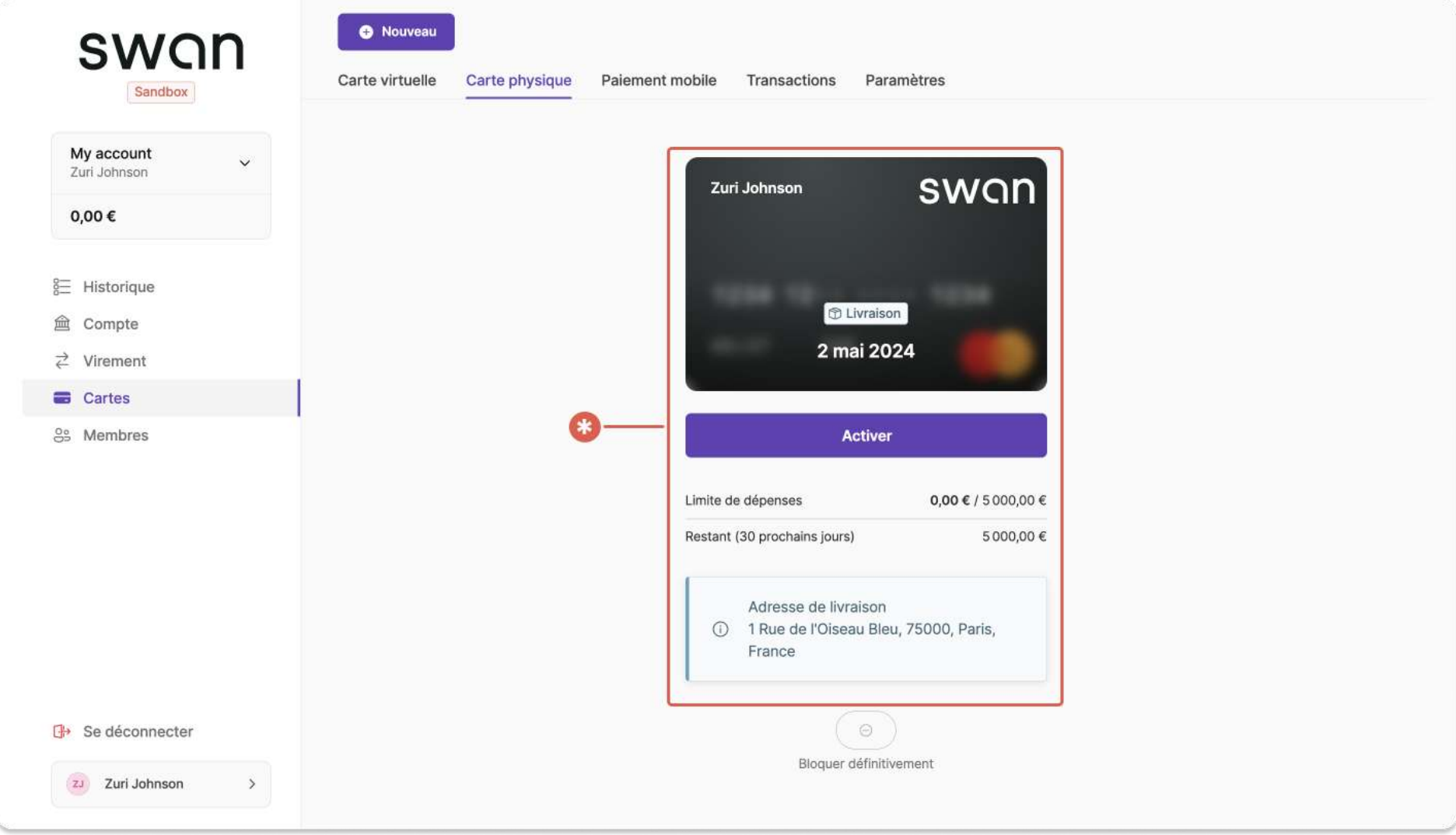

Si trois semaines ont passé et que vous n'avez toujours pas reçu votre carte, <u>adressez une demande</u> à l'équipe support de Swan. Si vous êtes informé que votre carte a été perdue lors de la livraison, veuillez commander une nouvelle carte.